# 移動學習與

# **實地考察技能的發展:** (2) 利用 Google Form 製作實地考察資源指南

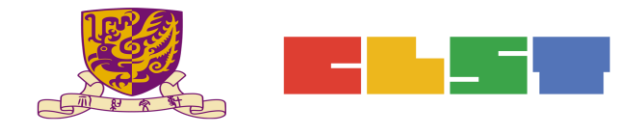

香港中文大學

學習科學與科技中心

步驟一:登入 Google 戶口並開啟 Google Drive

### 步驟二:於New+中,選擇Google Forms

| -  | Folder                                   |         | ∋ <i>-</i> |                 |   |  |
|----|------------------------------------------|---------|------------|-----------------|---|--|
| -  | Politiei                                 |         |            |                 |   |  |
| ÷  | File upload                              |         | 855        |                 |   |  |
| ÷. | Folder upload                            |         |            |                 |   |  |
|    | Google Docs                              | >       |            |                 |   |  |
| t  | Google Sheets                            | >       |            |                 |   |  |
|    | Google Slides                            | >       |            |                 |   |  |
|    | More                                     | >       |            | Google Forms    | > |  |
| 2  | Backups                                  | 0445-04 |            | Google Drawings |   |  |
|    |                                          | Files   |            | Google My Maps  |   |  |
| =  | Storage                                  | E l     |            | Google Sites    |   |  |
|    | 0 bytes of 15 GB used                    |         | •          | Google Jamboard |   |  |
|    | 0 bytes of 15 GB used<br>UPGRADE STORAGE | Stor    | 1          | Google Jamboard |   |  |

# 步驟三:● 更改標題

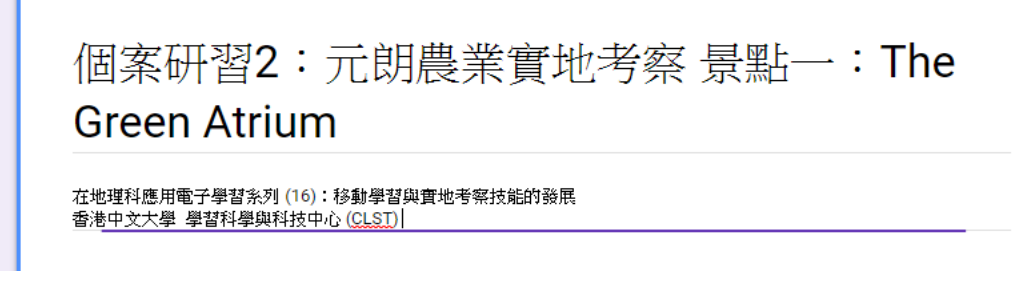

1

2

❷ 加入標題和描述

步驟四:選擇合適的題型

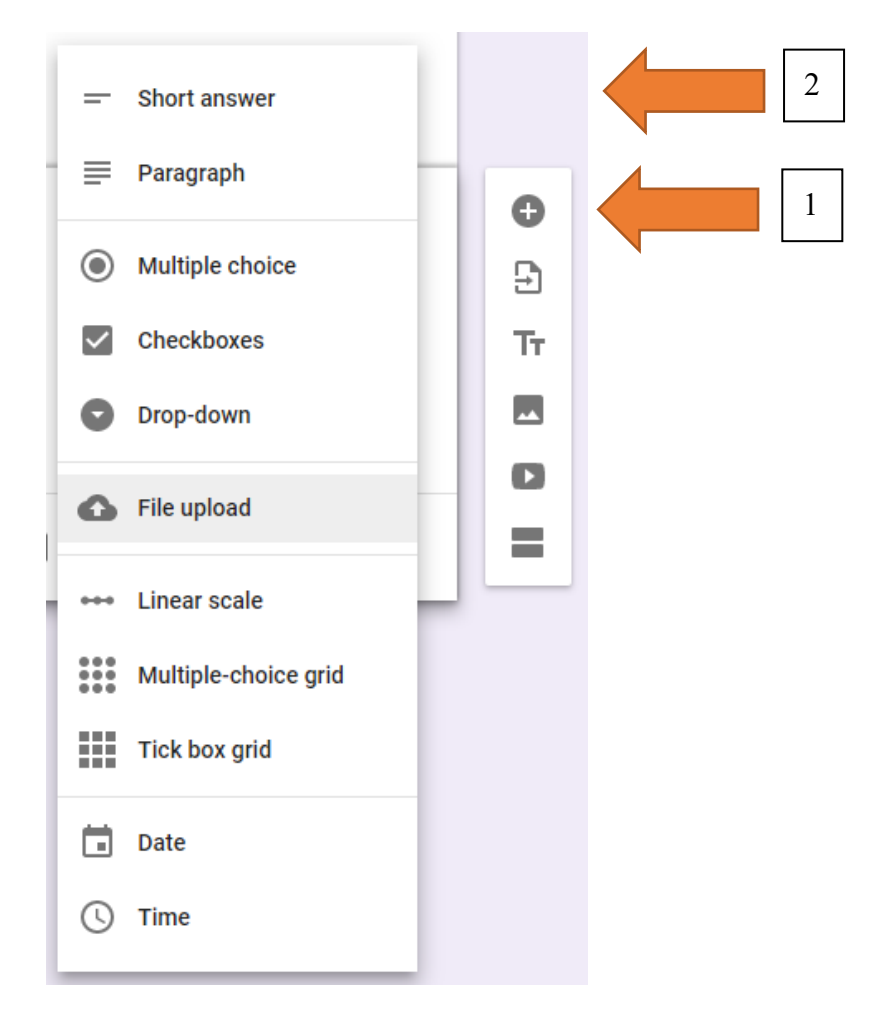

#### 加入「短答題目」

| 2 | <br>題目四:根據實地觀察,請找出兩種裝置,並指<br>出如何有助優化水耕系統的生境                                           | - Short answer - |   |
|---|---------------------------------------------------------------------------------------|------------------|---|
|   | Short-answer text                                                                     | 🗍 📋 Required 👥 : | 3 |
| 0 | <ul> <li>選擇 Short answer (短答題目)</li> <li>加入題目</li> <li>設定為 Required (必需回答)</li> </ul> |                  |   |

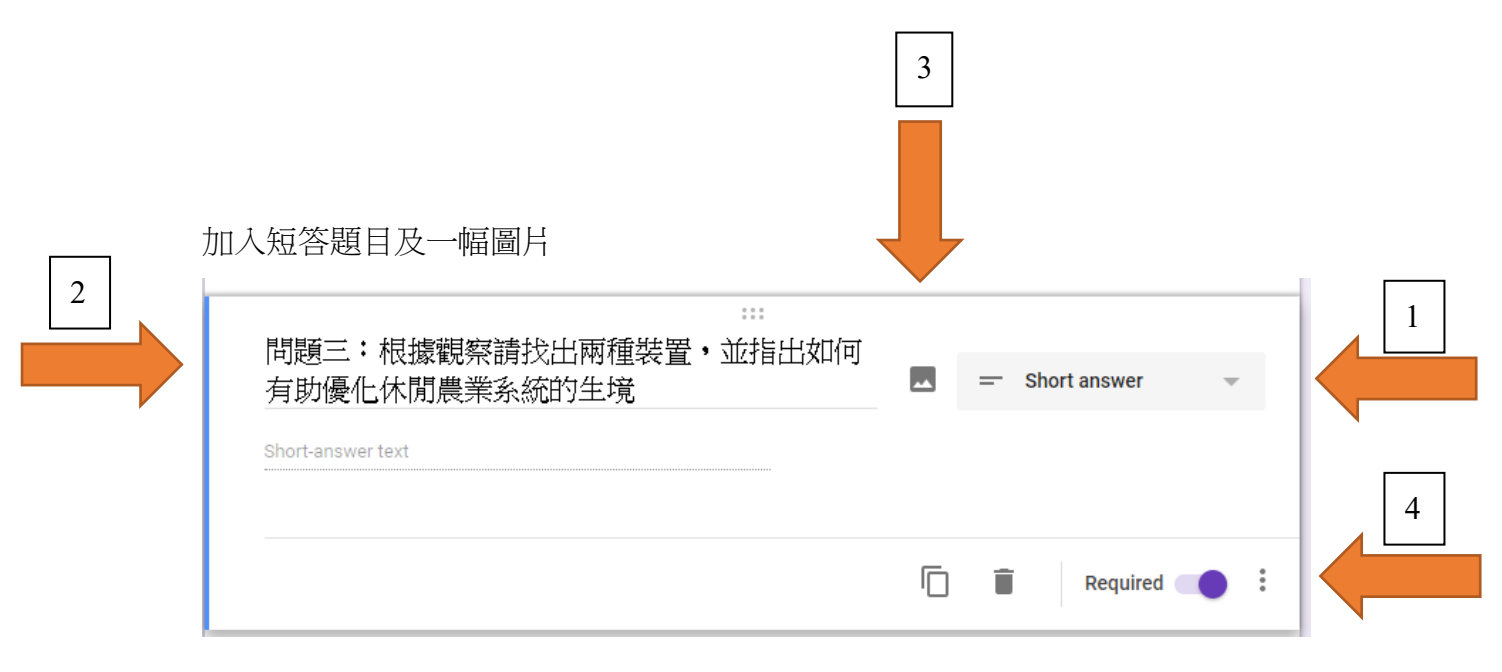

- 選擇 Short answer (短答題目)
- 2 加入題目
- ❸ 加入圖片

| • | Take a snapshot | By URL | Your albums  | Google Drive  | Search |
|---|-----------------|--------|--------------|---------------|--------|
|   |                 |        | •            |               |        |
|   |                 |        |              |               |        |
|   |                 |        |              |               |        |
|   |                 |        |              |               |        |
|   |                 |        |              |               |        |
|   |                 |        | Deserves     |               |        |
|   |                 |        | Drag an In   | nage nere     |        |
|   |                 |        | Or, if you   | ı prefer      |        |
|   |                 |        | Choose an im | age to upload |        |
|   |                 |        |              |               |        |
|   |                 |        |              |               |        |
|   |                 |        |              |               |        |
|   |                 |        |              |               |        |
|   |                 |        |              |               |        |
|   |                 |        |              |               |        |

④ 設定為 Required (必需回答)

#### 在地理科應用電子學習系列 (16):移動學習與實地考察技能的發展

| 2 | 加入長答題目<br>…<br>題目二:請指出休閒農業系統屬於那種農業種類<br>Long-answer text                             |   |   | Paragraph 👻 |   |
|---|--------------------------------------------------------------------------------------|---|---|-------------|---|
|   |                                                                                      | Ō | Î | Required    | 3 |
|   | <ol> <li>選擇 Paragraph (長答題目)</li> <li>加入長答題目</li> <li>設定為 Required (必需回答)</li> </ol> |   |   |             |   |
|   | <u>加入新標題</u><br>選擇加入新標題的符號(Tr)                                                       |   |   |             |   |
|   |                                                                                      |   |   |             |   |
|   |                                                                                      |   |   |             |   |
|   | 景點─ : The Green Atrium<br>Description (optional)                                     |   |   | 6           | • |

加入圖片

選擇加入圖片的符號

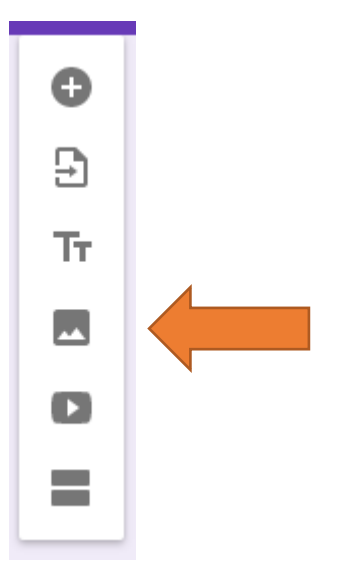

## 上載圖片

| Drag an image here         | Drag an image here<br>or, if you prefer |
|----------------------------|-----------------------------------------|
| Drag an image here         | Drag an image here<br>or, if you prefer |
| Drag an image here         | Drag an image here                      |
| Drag an image here         | Drag an image here<br>or, if you prefer |
| Drag an image here         | Drag an image here<br>or, if you prefer |
| Drag an image here         | Drag an image here<br>or, if you prefer |
| Drug un intuge here        | Or, if you prefer                       |
|                            | Or, if you prefer                       |
| Or, if you prefer          | Choose an image to unlead               |
| Calouse an image to uproad | choose an image to uproau               |
|                            |                                         |
|                            |                                         |
|                            |                                         |
|                            |                                         |
| Choose an image to upload  | Choose an image to upload               |